## Trademark e-Filing Version 3.0

#### Steps to Register for e-Filing

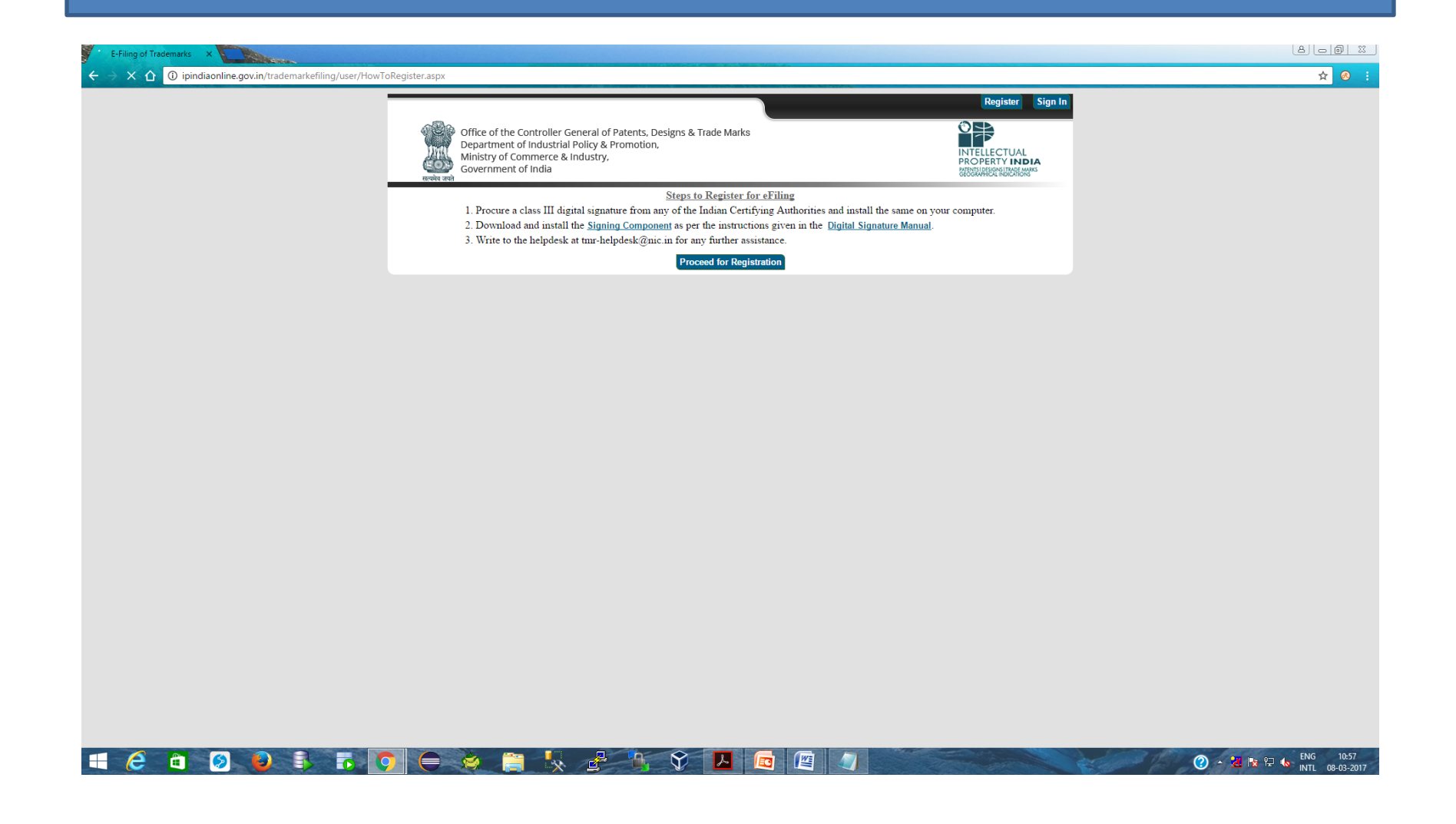

#### New User Registration Form

Registration Can be Done by:-

- 1. Proprietor
- 2. Agent
- 3. Attorney

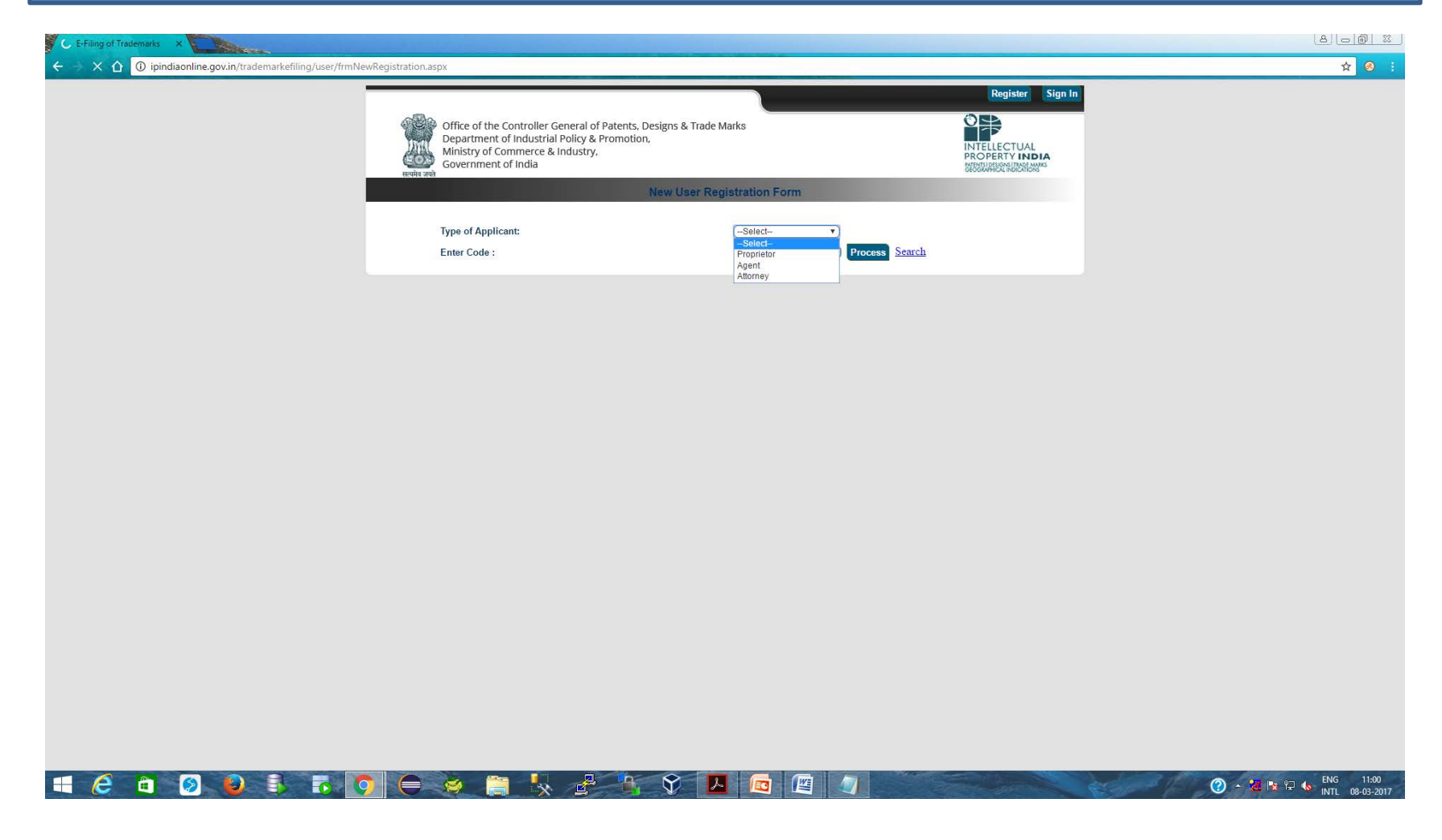

#### Search name in Text Box

| E-Filing of Trademarks X                                                                                                    | 8.00 2                |
|----------------------------------------------------------------------------------------------------|-----------------------|
| ← → X û 0 ipindiaonline.gov.in/trademarkefiling/user/frmNewRegistration.aspx                                                                                                    | ☆ 🕺 :                 |
| Office of the Controller General of Patents, Designs & Trade Marks       Image: Controller General of Patents, Designs & Trade Marks         Department of Industrial Policy & Promotion,       Ministry of Commerce & Industry,         Sovernment of India       Image: Controller General of Patents, Designs & Trade Marks         New User Registration Form |                       |
| Search Text in Attorney Name Aashish Submit Back                                                                                                    |                       |
|                                                                                                    |                       |
|                                                                                                    |                       |
|                                                                                                    |                       |
|                                                                                                    |                       |
|                                                                                                    |                       |
|                                                                                                    |                       |
|                                                                                                    |                       |
|                                                                                                    |                       |
|                                                                                                    |                       |
|                                                                                                    |                       |
|                                                                                                    |                       |
|                                                                                                    | 🔗 🖈 📴 📭 🐑 🚛 ENG 11:23 |

#### Click on "Add New" Button to add new user.

## Fill the details of New Attorney

| C E-Filing of Trademarks X                                                                                                    |       |
|----------------------------------------------------------------------------------------------------|-------|
| ← → X û ipindiaonline.gov.in/trademarkefiling/user/frmNewRegistration.aspx                                                                                                    | ☆ 🕺 : |
| Register     Sign In       Office of the Controller General of Patents, Designs & Trade Marks     Department of Industrial Policy & Promotion,<br>Distry of Commerce & Industry,<br>Government of India     Intellectual<br>Property Patents |       |
| New User Registration Form                                                                                                    |       |
|                                                                                                    |       |
| Enter New Attorney Detail          Attorney Name                                                                                                    |       |
|                                                                                                    |       |
|                                                                                                    |       |
|                                                                                                    |       |
|                                                                                                    |       |
|                                                                                                    |       |
|                                                                                                    |       |
|                                                                                                    |       |
|                                                                                                    |       |
|                                                                                                    |       |
|                                                                                                    |       |
|                                                                                                    |       |
|                                                                                                    |       |
|                                                                                                    |       |
|                                                                                                    | O → 2 |
|                                                                                                    |       |

# Click on "Upload Document" Button to Upload Document

| E-Filing of Trademarks ×                                                                                                    |              |         |            |              |                           |        |                  |  | 8 6 6 % |
|----------------------------------------------------------------------------------------------------|--------------|---------|------------|--------------|---------------------------|--------|------------------|--|---------|
| $\leftarrow$ $\rightarrow$ C $ m (1)$ ipindiaonline.gov.in/trademarkefiling/user/frmNe                                                                                                    | wRegistratio | n.aspx  |            |              |                           |        |                  |  | ☆ 🐼 🗄   |
| Office of the Controller General of Patents, Designs & Trade Marks         Department of Industrial Policy & Promotion,         Ministry of Commerce & Industry,         Government of India         New User Registration Form         Enter New Attorney Detail         Attorney Name Ashish Parashar         Attorney Address         Attorney Fax         Attorney Fax         Attorney Fax         Attorney Tax         Attorney Tax         Attorney Address |              |         |            |              |                           |        | Register Sign In |  |         |
|                                                                                                    | Sr.Number    | Address | Telephone  | Fax          | Email                     | Delete |                  |  |         |
|                                                                                                    | 1 I          | Rewari  | 9416590988 | NotAvailable | parasharaashish@gmail.com | Delete |                  |  |         |
|                                                                                                    |              |         |            |              | Upload Document           |        |                  |  |         |
|                                                                                                    |              |         |            |              |                           |        |                  |  |         |

#### 📑 🙆 🗿 🧕 🖡 75 🧿 🖨 🔅 🚆 🍢 🛃 🌾 父 🖪 🚳 🖉

# Select the desired Document

| The Edit View Favorites Tools Help                                                                                                    |                                                                                                    |                                                                                                    | - 0 ×                                |
|----------------------------------------------------------------------------------------------------|----------------------------------------------------------------------------------------------------|----------------------------------------------------------------------------------------------------|--------------------------------------|
| File       Edit       View       Favorites       Tools       Help         Registr       Sign In         Winder Strate         Department of Industrial Policy & Promotion,<br>Dispartment of Industry,<br>Sovernment of Industry         New User Registration Form         Enter New Attorney Detail         Atorneer Neme Assoluble Parameter         File Uplotader                                                                                                    | Image: Antipic Antipic Antipication and Antipication and Antipication a | arkefiling/user/frmNewRegistratic 🔎 < 🖒 🚺 MSN India   Hotmail, Outlook, 🎬 E-Filing of Trademarks 🛛 🗙 👘 | 合 ★ 蔡                                |
| Register       Sign In         Windstrid Policy & Promotion,<br>Ministry of Commerce & Industry,<br>Government of India       Image: Commerce & Industry,<br>Covernment of India         New User Registration Form       Image: Commerce & Industry,<br>Covernment of India         Enter New Attorney Detail       Image: Commerce & Industry,<br>Covernment of India         Image: Name Industry Policy & Promotion,<br>Ministry of Commerce & Industry,<br>                                                                                                    | File Edit View Favorites Tools Help                                                                                                    |                                                                                                    |                                      |
| Office of the Controller General of Patents, Designs & Trade Marks Department of Industrial Policy & Promotion, Ministry of Commerce & Industry, Government of India       Image: Control of Control of Co |                                                                                                    |                                                                                                    | Register Sign In                     |
| Other of Indextrail Protection, Department of Industrial Protection, Ministry of Commerce & Industry, Government of India       Inter Registration Form         New User Registration Form       Enter New Attorney Detail         Attorney: Name Readitich Paramiter       Inter New Attorney Detail         Inter New Attorney Detail       Inter New Attorney Detail                                                                                                    |                                                                                                    | A Differentiation Constanting Constant of Determine Designer D Trade Market                            | 0                                    |
| Ministry of Commerce & Industry, Government of India       PROPERTY INDIA         New User Registration Form         Enter New Attorney Detail         Attorney: Name Registration         Enter New Attorney Detail                                                                                                    |                                                                                                    | Department of Industrial Policy & Promotion,                                                           |                                      |
| Enter New Attorney Detail                                                                                                    |                                                                                                    | Ministry of Commerce & Industry,<br>Government of India                                                |                                      |
| Enter New Attorney Detail                                                                                                    |                                                                                                    | सत्प्रेव त्रस्ते                                                                                       |                                      |
| Enter New Attorney Detail                                                                                                    |                                                                                                    | New User Registration Form                                                                             |                                      |
| Enter New Attorney Detail                                                                                                    |                                                                                                    |                                                                                                    |                                      |
| Attorner Name Aashish Parashar                                                                                                    |                                                                                                    | Enter New Attorney Detail                                                                              |                                      |
| File Uploader                                                                                                    |                                                                                                    | Attornay Nama Aashish Parashar                                                                         | <u> </u>                             |
| File Uploader                                                                                                    |                                                                                                    |                                                                                                    |                                      |
|                                                                                                    |                                                                                                    | File Uploader                                                                                          |                                      |
|                                                                                                    |                                                                                                    |                                                                                                    |                                      |
|                                                                                                    |                                                                                                    |                                                                                                    |                                      |
|                                                                                                    |                                                                                                    |                                                                                                    |                                      |
| Sr.Number Address Opload Document For: Bar Council Registration<br>Search File : Any Other Documents Proof                                                                                                    |                                                                                                    | Sr.Number Address Search File : Any Other Documents Proof                                              |                                      |
| 1 Rewari                                                                                                    |                                                                                                    | 1 Rewari                                                                                               |                                      |
|                                                                                                    |                                                                                                    | Char                                                                                                   |                                      |
|                                                                                                    |                                                                                                    | Close                                                                                                  |                                      |
|                                                                                                    |                                                                                                    |                                                                                                    |                                      |
|                                                                                                    |                                                                                                    |                                                                                                    |                                      |
|                                                                                                    |                                                                                                    |                                                                                                    |                                      |
|                                                                                                    |                                                                                                    |                                                                                                    |                                      |
|                                                                                                    |                                                                                                    |                                                                                                    |                                      |
|                                                                                                    |                                                                                                    |                                                                                                    |                                      |
|                                                                                                    |                                                                                                    |                                                                                                    |                                      |
|                                                                                                    |                                                                                                    |                                                                                                    |                                      |
|                                                                                                    |                                                                                                    |                                                                                                    |                                      |
| 📲 🚔 🗗 🐻 🐙 🦶 🗹 🔏 🤪 💿 🍥 🧶 🕘 🐻 🕥 🕮                                                                                                    | 🛋 🚔 🚨 🎝                                                                                                    | K 🛛 🔏 😂 🔯 🌻 😓 🐻 💿 🖳                                                                                    | ∽ 📭 😭 ENG 11:54 AM<br>INTL 08-Mar-17 |

Upon successful Registration User can login either with User Id and Password or User Id and Digital signatures for logging into the system. There are two types of login in application.

- a. Password
- b. Digital signature

| C Intellectual Property Ind ×                                                                                              |                                                                                                   |                                           |                                                                        | 8.00 % |
|----------------------------------------------------------------------------------------------------|---------------------------------------------------------------------------------------------------|-------------------------------------------|------------------------------------------------------------------------|--------|
| $\leftrightarrow$ $\rightarrow$ X $\triangle$ (1) Not secure   ipindiaonline.gov.in/trademarkefiling/user/frmLoginNew.aspx |                                                                                                   |                                           |                                                                        | ☆ 🥺 :  |
| Home   Contact Us   Feedback   FAQs   Sitema                                                                               | p                                                                                                 |                                           |                                                                        |        |
| Controller General of Patents<br>Designs & Trade Marks<br>Office of the Registrar of Trade Marks                           | 5,                                                                                                | Trade Marks                               | INTELLECTUAL<br>PROPERTY INDIA<br>PERSIDESIGNATINAS<br>SECONDUCINASION |        |
| C                                                                                                    | Online Filing of Trade Mark Version 3.0                                                           |                                           |                                                                        |        |
| WIPO                                                                                                    | Login With                                                                                        |                                           |                                                                        |        |
| M A U K I U<br>Tersenante Second                                                                                           | Password                                                                                          |                                           |                                                                        |        |
|                                                                                                    | Digital Signature                                                                                 |                                           |                                                                        |        |
|                                                                                                    | Password                                                                                          |                                           |                                                                        |        |
|                                                                                                    | ECGY 2                                                                                            |                                           |                                                                        |        |
|                                                                                                    | Login                                                                                             |                                           |                                                                        |        |
| Important! Users are requested to download and                                                                             | <u>New User? Sign Up   Forgot Password?</u><br>d install the Digital Signature component from the | e under mentioned links prior to Regi     | istration/Signup.                                                      |        |
| Component   Digital Signature Manual   e-filing                                                                            | User Manual   FAQs   Help Desk(tmr-helpdesk@nic                                                   | c.in)   Disclaimer  Privacy Policy   Terr | ns & Condition                                                         |        |
|                                                                                                    |                                                                                                   |                                           |                                                                        |        |
|                                                                                                    |                                                                                                   |                                           |                                                                        |        |
|                                                                                                    |                                                                                                   |                                           |                                                                        |        |
| Content Owned, updated and maintained by Intelle                                                                           | ctual Property India, All Rights Reserved.                                                        |                                           |                                                                        |        |
|                                                                                                    |                                                                                                   |                                           |                                                                        | 2      |

# For Digital Login Select the desired Certificate

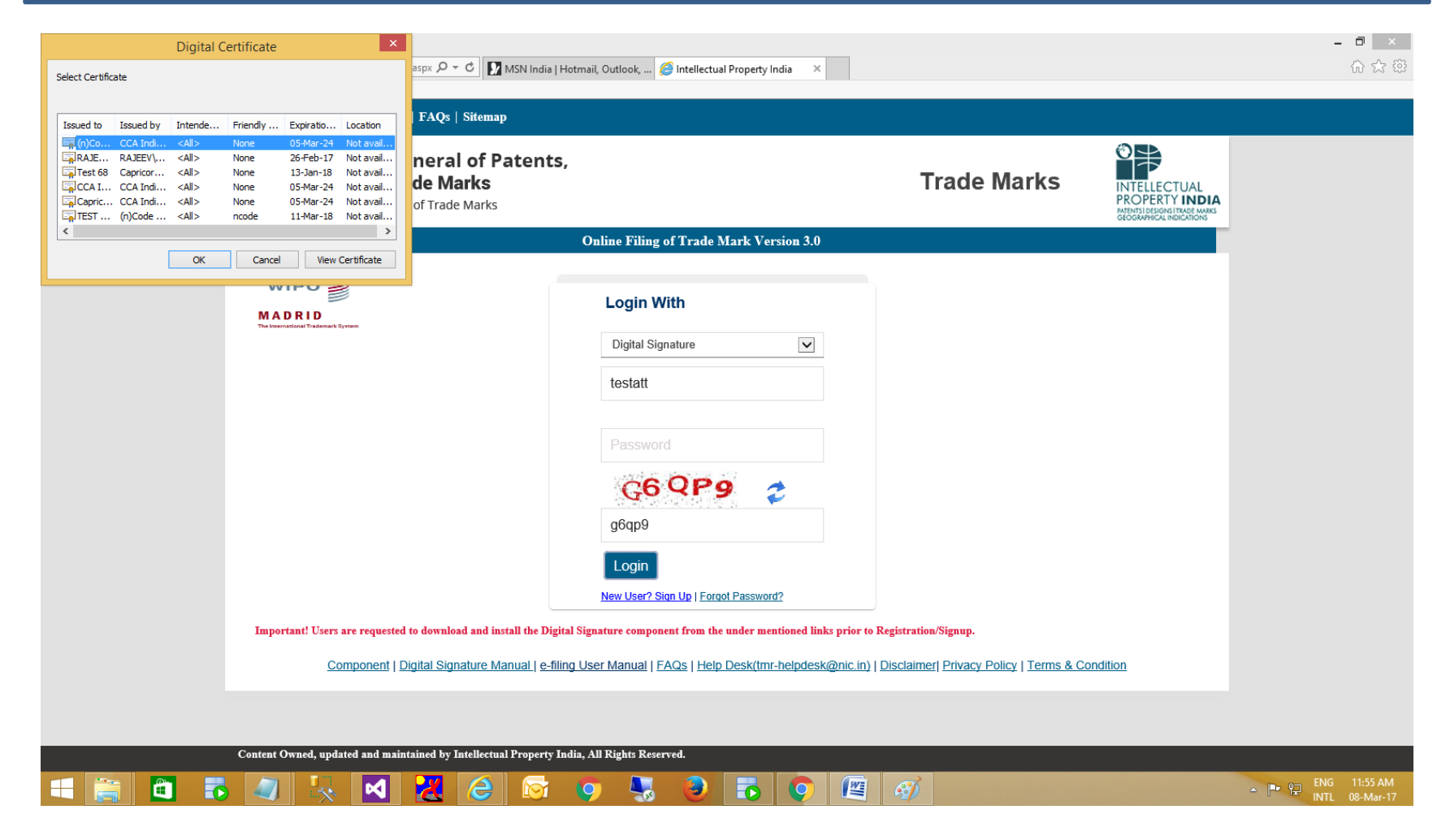

### Now you can apply for desired Forms

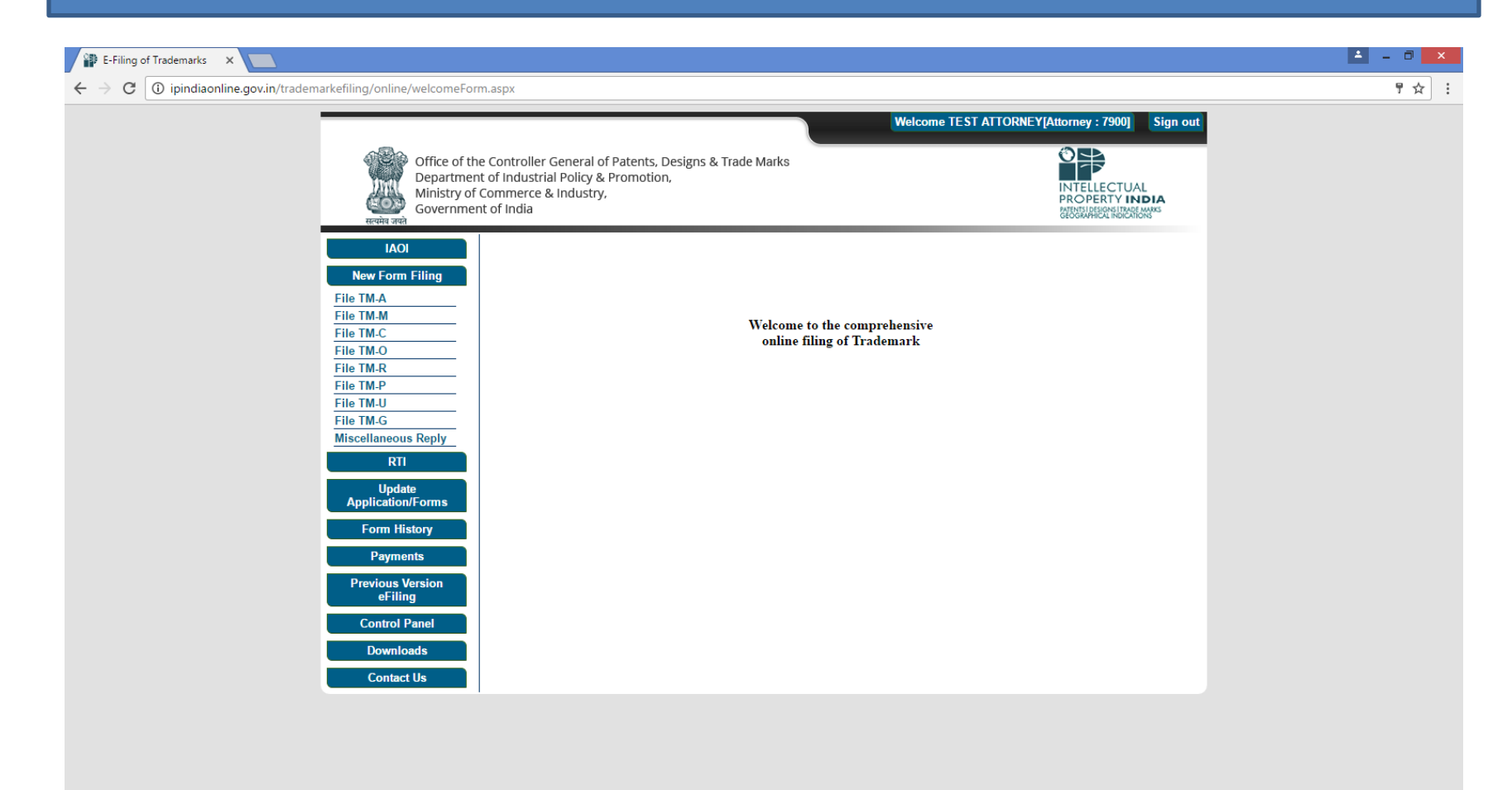

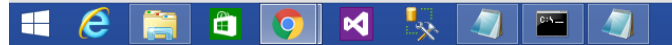